# 出版印刷计算机校考 2025 复习资料

# 一、计算机基础知识

#### 1. 信息技术概述

- (1) 信息技术的概念
  - 定义:信息技术是管理和处理信息的技术总称,核心包括计算机技术、通信技术、微电子技术、传感技术。
  - 印刷关联:数字化印刷(如 CTP 直接制版)、印刷物联网(设备联网监控)、
     智能排版软件(如 InDesign 集成通信接口)。
- (2) 信息技术的发展阶段
  - 五次革命:① 语言产生(信息传递突破时空);② 文字发明(信息可记录传承,如甲骨文);③ 印刷术普及(第三次革命,活字印刷推动知识传播,与印刷行业直接相关);④ 电信革命(电报/电话/广播,信息远程快速传递);⑤ 计算机与通信结合(数字化时代,如印刷流程自动化系统)。
- (3) 计算机存储单位及换算
  - 。 核心单位:
    - 位 (bit/b): 最小存储单位, 如 "1010" 为 4 位二进制数。
    - 字节 (Byte/B): 基本存储单位, 1Byte = 8bit。
  - **换算公式**(必背):
- 1KB=1024B 1MB=1024KB 1GB=1024MB 1TB=1024GB

#### 。 印刷场景:

高精度图像(300DPI、CMYK 模式)存储需求:一张 A4 尺寸的 TIFF
 图像约 100MB。

- 印刷文件传输需注意容量限制 (如邮件附件通常≤20MB)。
- 2. 计算机的编码规则
  - (1) 数值编码:二进制的核心地位
    - 计算机内部以 二进制存储和处理数据,原因:技术实现简单、抗干扰性强、
       适合逻辑运算。
    - **印刷关联**:数字印刷机通过二进制信号控制墨滴喷射(如喷墨印刷的点阵控制)。
  - (2) 字符编码:中西文差异
    - o ASCII 码:
      - 7 位二进制表示 128 个字符(如 'A'=65, '0'=48), 用于英文文本
         处理(如印刷排版中的英文字体编码)。
    - 汉字编码:
      - GB2312: 双字节编码, 收录 6763 个常用汉字, 印刷早期标准。
      - GBK/GB18030: 扩展编码,支持繁体中文、生僻字(如古籍印刷)。
      - UTF-8:可变长编码,兼容 ASCII,广泛用于跨平台排版(如 InDesign 默认编码)。
- 3. 二进制 / 十进制 / 十六进制整数转换
  - (1) 二进制↔十进制: 位权法
    - **二进制转十进制**:按位权展开求和。例: (1101)<sub>2</sub> = 1×2<sup>3</sup> + 1×2<sup>2</sup> + 0×2<sup>1</sup> + 1
       ×2<sup>0</sup> = 8+4+0+1=13
    - 十进制转二进制:除2取余,逆序排列。例:25÷2=12 余 1→12÷2=6 余
       0→6÷2=3 余 0→3÷2=1 余 1→1÷2=0 余 1 → 逆序得 (11001)₂

- (2) 二进制↔十六进制: 四位分组法
  - **二进制转十六进制**:从右向左每 4 位一组,不足补 0,每组转十六进制数。

     例: (10101100)<sub>2</sub> → 分组为 1010 1100 → A C → (AC)<sub>16</sub>
  - 十六进制转二进制:每位十六进制数转 4 位二进制。例:(3D)<sub>16</sub> → 3=0011,

     D=1101 → (00111101)<sub>2</sub>
- 4. 新一代信息技术:物联网 (loT)
  - (1) 概念:通过传感器、射频识别(RFID)等设备,实现物与物、物与人的智能连接 (如印刷设备联网监控)。
  - (2) 特征:
    - o 全面感知: 传感器采集设备数据 (如印刷机温度、墨量)。
    - o 可靠传输:通过 5G / 蓝牙传输数据至云端 (如远程监控印刷进度)。
    - o 智能处理:数据分析优化生产流程 (如自动调整印刷参数)。
  - 印刷应用:智能印刷工厂(设备状态实时监控)、智能仓储(RFID标签管理纸张库存)。
- 二、计算机应用基础知识
- 1. 操作系统应用 (Windows 10)
  - (1) 桌面功能
    - o 任务栏:固定常用软件 (如 Photoshop、InDesign),显示当前运行程序。
    - 。 开始菜单: 分类列出应用程序, 支持搜索功能 (快速启动印刷相关软件)。
    - o 通知中心:显示系统消息 (如打印完成提示)。
  - (2) 文件与文件夹管理
    - 文件类型:

- 印刷常用格式: .PSD (Photoshop 源文件)、.PDF (印刷输出)、.AI
   (矢量图)、.TIFF (高精度位图)。
- 可执行文件: .exe (如印刷驱动程序安装包)。
- 属性设置:
  - 只读: 防止文件被误修改 (如定稿的印刷稿);
  - 隐藏:临时存放中间文件(如排版过程中的草稿)。
- (3) 核心操作 (高频考点)
  - **复制 / 移动**: Ctrl+C (复制) /Ctrl+X (剪切) +Ctrl+V (粘贴), 用于备份
     印刷素材。
  - 查找:按文件名(如 "2025 年台历设计.psd")或类型(如 ".pdf")搜索文件。
  - 恢复删除:从回收站还原误删的印刷文件 (Shift+Delete 永久删除需专业工具恢复)。

#### 2. 办公软件应用 (Office 2016)

- (1) Word 2016:印刷排版基础
  - ① 基本操作:
    - 查找与替换:批量修改术语 (如将"胶印"替换为"胶版印刷")。
  - ② 格式设置:
    - 字符格式:设置专色字体 (如 Pantone 色号标注);
    - 段落格式:首行缩进2字符(中文排版规范),段前/段后间距设置(如书籍正文间距)。
  - · ③ 插入对象:

- 表格:制作印刷报价单、色彩参数表;
- 图片: 嵌入 TIFF 格式图像 (避免 JPEG 压缩失真)。
- ④ 文档管理:
  - 另存为 PDF: 用于印刷输出,确保格式不变;
  - **自动保存**: 防止软件崩溃丢失排版进度(设置间隔 5 分钟保存)。
- (2) Excel 2016:印刷数据处理
  - ① 单元格与公式:
    - 数据类型:数值(如纸张尺寸)、文本(如印刷工艺名称)、日期(如 交货日期)。
    - 公式示例:计算纸张成本:= 数量单价损耗率 (如 = B2C2D2)。
  - ② 格式与图表:
    - 图表类型: 柱形图对比不同印刷工艺成本, 折线图展示印刷产量趋势。
  - ③ 数据加工:
    - 排序:按"印刷数量"降序排列订单;
    - **筛选**:提取"工艺 = 烫金"的订单数据。
- (3) PowerPoint 2016:印刷方案演示
  - ① 基本操作:
    - 视图模式: 幻灯片浏览视图快速调整页面顺序(如印刷流程演示)。
  - 。 ② 占位符与对象:
    - 插入智能图形:展示印刷工艺流程(如"设计→制版→印刷→装订")。
  - ③ 放映设置:

- **切换效果**: 平滑切换突出印刷前后对比;
- 超链接:链接到印刷设备图片(如海德堡印刷机示意图)。

# 三、多媒体技术基础

- 1. 音频文件格式 (印刷关联度较低, 了解为主)
  - MP3:压缩比高,用于印刷车间背景音乐 (文件小易传输)。
  - WAV:无损格式,用于印刷设备故障音频记录(如机器异响采集)。

# 2. 数字图像文件格式(核心考点)

| 格式   | 特点           | 印刷应用场景                |
|------|--------------|-----------------------|
| BMP  | 无损,体积大       | 早期印刷位图 (现多用于测<br>试样张) |
| JPEG | 有损压缩, 色彩丰富   | 低精度预览图 (如客户确认<br>稿)   |
| TIFF | 无损,支持 CMYK   | 高精度印刷原图 (如包装设<br>计稿)  |
| PSD  | 支持图层, PS 源文件 | 多图层编辑(如分色制版)          |
| PDF  | 跨平台,适合输出     | 最终印刷文件 (含出血、裁<br>切标记) |

# 3. 数字视频格式 (印刷流程记录)

• MP4:压缩比高,用于录制印刷过程视频(如设备操作培训)。

• AVI:无损,画质高,用于存档重要印刷调试记录。

# 四、计算机网络基础

- 1. 信息安全(印刷行业重点)
  - 威胁类型:
    - o 病毒攻击: 勒索病毒可能加密印刷设计文件 (如索要解密赎金)。
    - o 数据泄露:印刷稿通过邮件传输时被截获(如商业机密设计图)。
  - 防护措施:
    - o 安装杀毒软件 (如卡巴斯基), 定期扫描 U 盘 (防止带毒文件上机);
    - o 使用加密邮件传输印刷文件 (如 PDF 加密密码)。
- 2. TCP/IP 协议与 IP 地址
  - TCP/IP 协议:因特网核心协议,印刷设备联网需配置该协议(如网络打印机 IP 设置)。
  - IP 地址:
    - 格式: IPv4 为四组十进制数 (如 <u>192.168.1.100</u>), 用于标识印刷车间内的设备 (如印刷机、CTP 制版机)。

#### 五、应试技巧与高频考点总结

- 1. 数制转换:重点练习二进制↔十进制 (如考试中常考 8 位二进制数转换)。
- 2. 文件格式: 熟记印刷专用格式 (TIFF/PSD/PDF) 的特点, 区分有损 / 无损压缩 (如 JPEG 是有损, PNG 是无损)。
- 3. **办公软件操作**:
  - o Word: 段落缩进、页面设置 (出血 3mm)、PDF 导出;
  - o Excel: SUM/AVERAGE 函数、数据排序与筛选;

o PPT: 幻灯片切换与超链接 (常考链接到本地文件)。

#### 4. 印刷关联考点:

- 。 色彩模式: 必须用 CMYK, 避免 RGB 导致印刷偏色;
- o 分辨率:印刷需≥300DPI,喷绘≥72DPI。

#### 一、操作系统应用 (Windows 10)

#### 1. 桌面功能

- 任务栏操作:
  - o 固定常用软件:右键点击 Photoshop、InDesign 等印刷相关软件图标,选择"固定到任务栏",快速启动。
  - 多任务切换:按住 Alt+Tab 键切换已打开的程序(如同时编辑 Word 文档 和 Excel 表格)。

## 开始菜单:

- 。 搜索功能: 输入"设备和打印机"快速访问印刷设备设置, 或搜索"控制面板"调整打印参数。
- 通知中心:
  - 查看打印状态:打印完成后通知中心显示"文档已打印"消息,点击可查看
     详细信息。

#### 2. 文件与文件夹管理

- 文件类型 (印刷相关):
  - 。 设计文件: .PSD (Photoshop 源文件)、.AI (Illustrator 矢量图)、.CDR (CorelDRAW 文件)。

- 。 印刷输出: .PDF (含出血和裁切标记)、.TIFF (高精度位图,用于印刷制版)。
- o 可执行文件: .exe (印刷设备驱动程序, 如 CTP 制版机驱动)。
- 文件属性:
  - 。 只读: 将定稿的印刷稿设为只读 (右键文件→属性→只读), 防止误修改。
  - o 隐藏: 临时隐藏排版草稿 (属性→隐藏), 保持桌面整洁。
- 3. 核心操作 (高频考点)
  - 复制 / 移动文件:
    - 印刷素材备份:选中设计文件,按 Ctrl+C 复制到移动硬盘,或按住 Shift
       键拖动文件到目标文件夹(同盘移动,异盘复制)。
  - 查找文件:
    - o 在资源管理器搜索栏输入"\*.PSD"查找所有 Photoshop 文件,或按修改日 期筛选近期印刷稿。
  - 恢复删除文件:
    - 人回收站还原误删的文件(右键→还原),若永久删除(Shift+Delete)需使
       用数据恢复软件(如 Recuva)。
- 二、办公软件应用 (Office 2016)
- 1. Word 2016:印刷排版核心
- (1) 基本操作
  - 查找与替换:
    - **应用场景**: 批量替换术语(如将文档中所有"胶印"替换为"胶版印刷"),
       或统一修改颜色名称(如"红色"→"Pantone 186C")。
    - 。 操作步骤: Ctrl+H 打开替换对话框, 输入查找内容和替换内容, 点击 "全部

替换"。

- (2) 格式设置
  - 字符格式:
    - **专色标注**:选中颜色名称,设置字体颜色为"自定义"→输入 Pantone 色号
       对应的 RGB 值,或直接标注色号 (如 "Pantone 286C")。
  - 段落格式:
    - ・ 印刷规范:正文首行缩进2字符(段落设置→特殊格式→首行缩进),行距 设置为"固定值22磅"(适合书籍排版)。
  - 边框与底纹:
    - **应用场景**:为印刷报价单添加边框(如外侧框线),或为重点段落添加灰色
       底纹(开始→边框→底纹)。
- (3) 插入对象
  - 表格制作:
    - 印刷报价单:插入表格(插入→表格→固定行列),合并单元格(如"工艺名 称"列),设置居中对齐。
  - 图片嵌入:
    - 插入 TIFF 格式图像(避免 JPEG 压缩失真),右键图片→"环绕方式"→"嵌入型",确保印刷时位置固定。
- (4) 文档管理
  - 另存为 PDF:
    - 。 点击 "文件→另存为→PDF", 勾选 "优化兼容性", 用于发送给印刷厂(防止 字体缺失)。

- 自动保存:
  - o 设置路径:文件→选项→保存→勾选"自动保存间隔 10 分钟",避免因软件 崩溃丢失排版进度。
- 2. Excel 2016:印刷数据处理
- (1) 单元格与公式
  - 数据类型:
    - **数值型**: 输入纸张尺寸 (如 "210mm×285mm")、印刷数量, 设置数字格式

       为 "常规" 或 "数值"。
    - o 文本型: 输入工艺名称 (如 "烫金""覆膜"), 避免单元格自动转换为数字。
  - 公式示例:
    - o 成本计算:= 数量单价 + 版费 (如 = B2C2+D2), 计算单页印刷成本。
    - ₀ 损耗率计算:=(实际用量 标准用量)/标准用量(如 =(E2-F2)/F2,结果设 为百分比格式)。
- (2) 单元格格式
  - 数字格式:
    - o 设置"货币"格式显示金额(如¥100.00),或"百分比"格式显示损耗率(如 5%)。
  - 格式刷应用:
    - > 复制已设置格式的单元格(如带边框的表头),刷选其他单元格快速统一格
       式。
- (3) 图表制作
  - 印刷成本对比:

。 选中工艺名称和成本数据→插入→柱形图, 直观展示不同工艺成本差异。

• 产量趋势分析:

o 插入折线图,横轴为月份,纵轴为产量,清晰呈现年度印刷量变化。

- (4) 数据加工
  - 排序与筛选:
    - 。 按工艺排序:选中"工艺"列→数据→升序 / 降序,快速查找特定工艺订单。
    - 。 筛选高成本订单:点击"成本"列筛选箭头→"数字筛选"→"大于 5000 元",
       提取高价订单。
- 3. PowerPoint 2016:印刷方案演示
- (1) 基本操作
  - 视图模式:
    - 。 幻灯片浏览视图:拖动幻灯片调整顺序(如按"设计→制版→印刷→装订"排
      - 列), 按住 Ctrl 键复制幻灯片 (快速复制相同版式)。
- (2) 占位符与对象
  - 插入智能图形:
    - 。选择"流程"类图形(如"设计→审核→印刷→交付"),输入各环节名称,设
       置填充颜色为企业 VI 色。
  - 插入设备图片:
    - 插入→图片→选择印刷机图片(如 JPG 格式),调整大小并设置"浮于文字
       上方",拖动到合适位置。
- (3) 幻灯片编排
  - 版面设置

。 设计→幻灯片大小→自定义尺寸,设置为"宽屏(16:9)",适配投影仪展示。

• 复制幻灯片:

。 按住 Ctrl 键拖动幻灯片,快速创建相同版式页面 (如多页印刷工艺说明)。(4) 放映设置

切换效果:

o 为"印刷前后对比"幻灯片添加"推进"切换效果,突出视觉变化。

超链接:

。选中"设备详情"文字→插入→超链接→链接到本地图片(如"海德堡印刷机.jpg"),点击即可查看大图。

## 三、印刷行业高频操作总结

- 1. 文件格式转换:
  - o Word 转 PDF: 保留格式, 便于印刷校对 (文件→另存为→PDF)。
  - o PSD 转 TIFF: 在 Photoshop 中保存为 TIFF 格式,保留图层信息供制版使用。
- 2. **色彩与分辨率**:
  - 确保所有图像为 CMYK 模式 (Word/Excel 中插入的图片需提前用 PS 转 换)。
  - o 印刷图像分辨率≥300DPI (右键图片→属性→详细信息查看分辨率)。

#### 3. 设备连接与打印:

- o 安装印刷设备驱动:通过"控制面板→设备和打印机→添加打印机",选择对
   应型号驱动。
- o 打印设置:在打印对话框中选择"印刷专用纸张"(如铜版纸),设置出血尺

寸为 3mm。

# 四、应试技巧

# 1. 操作题备考:

- 模拟场景练习:如制作"印刷报价单"(Word 表格)、"月度印刷量统计表"
   (Excel 图表)、"印刷流程演示 PPT"。

#### 2. 注意事项:

- o 保存路径清晰: 文件存放在"印刷项目"文件夹, 避免桌面混乱。
- 。定期备份:重要文件同时保存到本地硬盘和云盘(如百度网盘),防止数据
   丢失。

祝考试顺利!